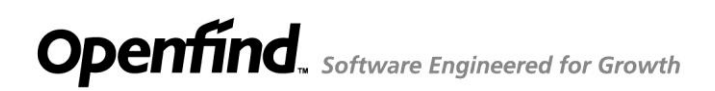

# Mail2000 Outlook<sup>®</sup> Sync 使用手冊

網擎資訊軟體股份有限公司 謹呈

Openfind Information Technology, Inc.

2018/7/2

# **Openfind**, Software Engineered for Growth

# 目錄

| 1. | MAIL2000 OUTLOOK <sup>®</sup> SYNC | 3 |
|----|------------------------------------|---|
| 2. | 支援環境                               | 3 |
| 3. | MAIL2000 OUTLOOK® SYNC 安裝步驟        | 3 |
| 4. | 如何啟動 MAIL2000 OUTLOOK® SYNC 同步機制   | 4 |
| 5. | MAIL2000 OUTLOOK® SYNC 同步設定        | 7 |
| 6. | 其他說明                               | 8 |

# 1. Mail2000 Outlook<sup>®</sup> Sync

透過 Mail2000 Outlook® Sync 模組,使用者能有效整合 Mail2000 與 Outlook 的行事曆 (Calendar)、通訊錄以解決各裝置間資料同步的問題。企業可以根據使用需求輕鬆同步,讓 行動商務者可以隨時掌握最新訊息。

### 2. 支援環境

- 支援 Outlook<sup>®</sup> 版本
  - Microsoft<sup>®</sup> Office Outlook<sup>®</sup> 2007
  - Microsoft<sup>®</sup> Office Outlook<sup>®</sup> 2010
  - Microsoft<sup>®</sup> Office Outlook<sup>®</sup> 2013
  - Microsoft<sup>®</sup> Office Outlook<sup>®</sup> 2016
- 支援 Windows 版本
  - Windows 7
  - Windows 10
- 支援 Mail2000 版本
  - Mail2000 v70 SP3 以上版本

注意:目前尚不支援 Online Mail2000 v40/v45 及 Windows XP 環境。

# 3. Mail2000 Outlook® Sync 安裝步驟

1. 下載完成後,根據安裝精靈指示進行 Mail2000 Outlook® Sync 安裝。

| 💕 OutlookSync                                                   | _   |              | $\times$    |
|-----------------------------------------------------------------|-----|--------------|-------------|
| 歡迎使用 OutlookSync 安裝精靈                                           |     |              |             |
| 安裝程式將在安裝過程中引導您在電腦上安裝 OutlookSync。                               |     |              |             |
| 警告:本電腦程式著作受著作權法及國際公約之保護。未經授權擅自<br>式著作之全部或部分,將導致嚴厲的民事和刑事處分,且將被依法 | 複製或 | 成散佈本<br>大範圍的 | 電腦程<br>J追訴。 |
| 取消 《上一步                                                         | (B) | 下一步          | ₽(N) >      |

# **Openfind**, Software Engineered for Growth

## 4. 如何啟動 Mail2000 Outlook® Sync 同步機制

1. 安裝完畢之後,雙擊開啟「Mail2000 Outlook® Sync」即可進入設定畫面。

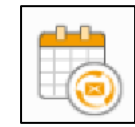

在帳號設定頁面中,分別輸入使用者 Mail2000 的 Email 帳號、Mail 主機(可洽管理員)及密碼,並點選「下一步」。在此頁面中,使用者亦可選擇介面語言。

如果帳號密碼輸入錯誤,或是無法連上郵件主機可能會導致登入失敗,這時可再重新回到 設定畫面重新輸入。

| 觉 OutlookCalendarSy | /nc                            | × |
|---------------------|--------------------------------|---|
| <b>帳 號 討</b>        | <b>设定</b><br>的帳號資訊             |   |
| 帳號:                 | have helding worked a constant |   |
| 主機位址:               | https:/com.tw                  |   |
| 密碼:                 |                                |   |
|                     | ■記住密碼                          |   |
| 語言:                 | □正體中文 ▼ Outlook設定檔: Outlook ▼  |   |
|                     | 下一步→                           |   |

帳號設定成功後,畫面即會出現 Mail2000 通訊錄及行事曆選項,使用者可以選擇想要同步至 Outlook 行事曆的項目,勾選後點選「開始同步」。

# **Openfind**, Software Engineered for Growth

| 觉 OutlookCalendarSync                                             |                                                                   | ×  |
|-------------------------------------------------------------------|-------------------------------------------------------------------|----|
| <b>同步設定</b><br>通訊錄 行事曆<br><b>同步以下 Mail2000 通訊錄</b><br>全選<br>個人通訊錄 | □ 單向同步 - 聯絡人限從<br>Mail2000 同步至 Outlook<br>-從 Outlook 新增的聯絡人將不會被同步 | <  |
| <b>同步以下 Mail2000 行事暦</b><br>全選<br>個人行事暦                           | □ Mail2000 個人行事曆直接同步<br>至 Outlook 預設行事曆<br>                       | \$ |

另外,同步設定也提供選項給使用者選擇:

■ 通訊錄:

#### - 單向同步 - 聯絡人限從 Mail2000 同步至 Outlook

使用者勾選此選項後,聯絡人資訊僅會進行單向同步,在 Outlook 上新增的聯絡人不 會被同步回 Mail2000 通訊錄。

■ 行事曆

#### - Mail2000 個人行事曆直接同步至 Outlook 預設行事曆

使用者勾選此選項後, Mail2000 個人行事曆上的事件將直接同步到 Outlook 預設的行 事曆上。若無勾選此選項,則 Calendar Sync 會在 Outlook 上另行新增一本 Mail2000 個人行事曆, Outlook 預設行事曆則不在同步的範圍中。

- 單向同步 - 行事曆事件限從 Mail2000 同步至 Outlook

選擇單向同步後,僅有從 Mail2000 行事曆上新增的事件會同步至 Outlook, Outlook 端新增的事件則不會同步至 Mail2000。

注意:勾選此選項後新增於 Outlook 上的事件將因下一個同步周期被 Mail2000 的資料覆蓋而消失。

 同步完成後會顯示目前的同步狀態,點選「完成」。
 如果有失敗的項目,或想更新目前的狀態可點選「再次同步」。另外,若想重選同步的行 事曆或通訊錄,可點選左下方的「重選同步項目」,畫面就會回到上一步的列表。  在上一步驟中點選完成後,程式會自動縮到工具列中,定期在背景執行同步作業(同步頻 率設定請參考下一節)。

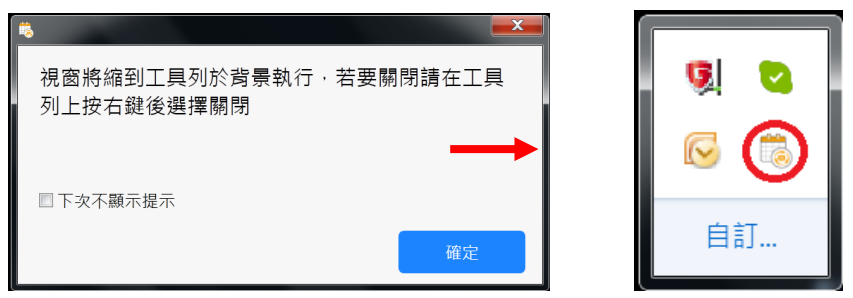

6. 同步完後即可在 Outlook 行事曆中看到從 Mail2000 同步過來的通訊錄及行事曆。

|                                                                     | -                          |                                                             | 個人通訊錄 - Outlook 資料                                                                   | 檀 - Outlook                                                                                                    |                                         |                                                                                                    |          |
|---------------------------------------------------------------------|----------------------------|-------------------------------------------------------------|--------------------------------------------------------------------------------------|----------------------------------------------------------------------------------------------------|-----------------------------------------|----------------------------------------------------------------------------------------------------|----------|
|                                                                     | Monee Anti-Spa             | M YENBOUGHANDEN                                             |                                                                                      |                                                                                                    | 8 8 64                                  | ■ ▶ Ω 报导理结人                                                                                                    |          |
| 新增連絡人 新增 新項目 删除                                                     | ☆湯 其他 人員                   | 名片 地址卡                                                      |                                                                                      | · 移動 合併列印 OneNote                                                                                                    | ● ● ● ● ● ● ● ● ● ● ● ● ● ● ● ● ● ● ●   | ▶■■■ 「 ■■■<br>分類 待處理 私人                                                                                                    |          |
| 連絡人群组 *<br>新増 图除                                                    | ·<br>通訊                    | 目前短                                                         | 视                                                                                    | ·<br>動作                                                                                                    | - 共用                                    | · · · · · · · · · · · · · · · · · · ·                                                                                                    | ~        |
| ▲我的連絡人                                                              | 授辱 個人通訊錄 (Ctrl+E)          | Q                                                           |                                                                                      |                                                                                                    |                                         |                                                                                                    |          |
| 連絡人                                                                 | 123                        | openfi                                                      |                                                                                      |                                                                                                    |                                         |                                                                                                    |          |
| 個人通訊錄                                                               | 1-2重<br>3-4劃               |                                                             |                                                                                      |                                                                                                    |                                         |                                                                                                    |          |
| Li PP                                                               | SEL CONTRACT               | solutio                                                     |                                                                                      |                                                                                                    |                                         |                                                                                                    | 這冊       |
|                                                                     | 6副<br>7-8副                 | Dopenfi                                                     |                                                                                      | 9 0                                                                                                    |                                         |                                                                                                    | 0714676  |
|                                                                     | 981                        | je soperni je                                               | 路人 記事                                                                                |                                                                                                    |                                         |                                                                                                    |          |
|                                                                     | 1021                       | eng@o                                                       | 手構<br>定會議時程                                                                          |                                                                                                    | 使代/序始播<br>Outlook (個人通訊練)               |                                                                                                    |          |
|                                                                     | 12                         | 傳                                                           | 送電子郵件                                                                                |                                                                                                    | 理結連絡人                                   |                                                                                                    |          |
|                                                                     | 13-14副                     | - Ind.com                                                   | ecom/m@copenfind.com                                                                 |                                                                                                    |                                         |                                                                                                    |          |
|                                                                     |                            | openfi                                                      |                                                                                      |                                                                                                    |                                         |                                                                                                    |          |
|                                                                     | 178                        | enfind                                                      |                                                                                      |                                                                                                    |                                         |                                                                                                    |          |
|                                                                     | 19-20                      | ennidaa                                                     |                                                                                      |                                                                                                    |                                         |                                                                                                    |          |
|                                                                     | 218                        | ersoluti                                                    |                                                                                      |                                                                                                    |                                         |                                                                                                    |          |
|                                                                     | 23                         | solution                                                    |                                                                                      |                                                                                                    |                                         |                                                                                                    |          |
|                                                                     | 241                        | Jorational                                                  |                                                                                      |                                                                                                    |                                         |                                                                                                    |          |
|                                                                     | 27                         | olutions                                                    |                                                                                      |                                                                                                    |                                         |                                                                                                    |          |
|                                                                     | 28                         | solutio                                                     |                                                                                      |                                                                                                    |                                         |                                                                                                    |          |
|                                                                     | 30割                        | Jondom                                                      |                                                                                      |                                                                                                    |                                         |                                                                                                    |          |
|                                                                     | 31-32                      | nd.com                                                      |                                                                                      |                                                                                                    |                                         |                                                                                                    |          |
| ■ <b>■ </b> <sup>3</sup> Û …                                        | 40                         | - nd com                                                    |                                                                                      |                                                                                                    |                                         | and the                                                                                                    |          |
| 項目:141                                                              |                            |                                                             |                                                                                      |                                                                                                    |                                         | ■ ¥                                                                                                    | + 10%    |
| 5 S                                                                 |                            |                                                             | 行事層 - Outlook 資料欄                                                                    |                                                                                                    |                                         |                                                                                                    | - 8 ×    |
| 福美 常用 時廷/望収 資料                                                      | 类 極視 McAtee Anti-Spar      |                                                             |                                                                                      | ·····································                                                                                                    |                                         |                                                                                                    |          |
| 新增 新增會議 新項目 新增                                                      | 今天 今後 7日 天 工               | 週月排程检视 開放行導                                                 | 唐 行事層群組 以電子郵件 共用行                                                                    | → 0 <sup>400</sup> 通訊辞<br>毎月 線上發佈 行車府                                                                                                    |                                         |                                                                                                    |          |
| 約會 * Skype 會議<br>新増 Skype 會議                                        | 作週<br>移至 5 1               | * #列 5 管                                                    | <ul> <li>傳送行事曆</li> <li>理行事曆</li> </ul>                                              | <ul> <li>         ·   催限         共用         尋找     </li> </ul>                                                                                                    |                                         |                                                                                                    | ~        |
| ▲ 2018年5月 ▶ 《                                                       | ▲ ▶ 2018年5月                |                                                             |                                                                                      |                                                                                                    |                                         | 按尋 行事曆 (Ctrl+E)                                                                                                    | Q        |
| 日一二三四五六                                                             | 星期日                        | 星期一                                                         | 星期二                                                                                  | 星期三                                                                                                    | 星期四 星期五                                 | 星期六                                                                                                    | <u>م</u> |
| 6 7 8 9 10 11 12                                                    | 4月29日 +                    | 四 30日 1 十                                                   | 五 5月1日 十                                                                             | 六 2日 +七                                                                                                    | 3日 十八 4日                                | 十九 5日                                                                                                    | =+       |
| 13 14 <b>15</b> 16 17 18 19<br>20 21 22 <b>23</b> 24 25 26          |                            |                                                             |                                                                                      |                                                                                                    |                                         |                                                                                                    |          |
| 27 28 29 30 31                                                      |                            |                                                             |                                                                                      |                                                                                                    |                                         |                                                                                                    |          |
| 2018年 6月                                                            | 6日 ++                      | - 78 +                                                      | - 88 ++                                                                              | = 98 ++m                                                                                                    | 10日 ++                                  | 井太 12日                                                                                                    | +++-     |
| 日一二三四五六                                                             | и.<br>И                    |                                                             | - VH H                                                                               |                                                                                                    |                                         | 177 121                                                                                                    | нц       |
| 3 4 5 6 7 8 9                                                       |                            |                                                             |                                                                                      |                                                                                                    |                                         |                                                                                                    |          |
| 10 11 12 13 14 15 16                                                |                            |                                                             |                                                                                      | +                                                                                                    |                                         |                                                                                                    |          |
| 17 10 19 20 21 22 23                                                |                            |                                                             |                                                                                      | 日 16日 対                                                                                                    | 120                                     | 108                                                                                                    | 初五       |
| 24 25 26 27 28 29 30                                                | 13日 廿.                     | 八 14日 t                                                     | 力 15日 四                                                                              | 101 101                                                                                                    | 7日 初三 18日                               | 40123 1913                                                                                                    |          |
| 24 25 26 27 28 29 30<br>1 2 3 4 5 6 7                               | 13日 廿.                     | 八 14日 1 1                                                   | 77 15日 四<br>下午 05:30 MM活化 追加功<br>能; 攀爾街會議室                                           | 下午 04:00 MB; 釣魚台會議室                                                                                                    | 1/⊟ +0j= 18⊟                            | 40121 1911                                                                                                    |          |
| 24 25 26 27 28 29 30<br>1 2 3 4 5 6 7<br>▲目我的行事曆                    | 13日 廿,                     | 八 14日 11                                                    | 17 15日 四<br>下午 05:30 MM活化 追加功<br>総; 華爾街會議室                                           | 下午 04:00 MB; 釣魚台會講室                                                                                                    | 7日 初三 18日                               | 4014 TAC                                                                                                    |          |
| 24 25 26 27 28 29 30<br>1 2 3 4 5 6 7<br>■ 我的行事曆<br>▽ 行事酉<br>□ 5731 | 13日 tt.                    | 八 14日 1                                                     | 17 5日 四<br>下午 05:30 MM活化 追加功<br>聴: 華青街會議室                                            | 7 TOLI 101 101 101 101 101 101 101 101 101 10                                                                                                    |                                         | - 20<br>- 19<br>- 19<br>- 19<br>- 19<br>- 19<br>- 19<br>- 19<br>- 19                                                                                                    |          |
| 24 25 26 27 28 29 30<br>1 2 3 4 5 6 7<br>■ 我的行事曆<br>▽行事曆            | 13日 廿,                     | 八 14日 1<br>六 21日 初                                          | 17 5日 四<br>下午 05:30 MM通行 塩加功<br>載: 學習街會議室                                            | 下午 04:00 MB; 釣魚台會議室           八         23日           下午 04:00 FX訪談Beta; 東京                                                                                                    | 24日 初二 18日<br>24日 初十 25日                | +- 26日                                                                                                    | +=       |
| 24 25 26 27 28 29 30<br>1 2 3 4 5 6 7<br>4 回我的行事曆<br>〔723〕          | 13日 廿,<br>20日 初;           | 八 14日 11<br>六 21日 初                                         | 177 15日 四<br>下午 05:30 MM通信道加約<br>館: 華青省音編室                                           | 下午 04:00 MB; 釣魚台會議室           下午 04:00 MB; 釣魚台會議室           八         23日           下午 04:00 FX訪訪Betz; 東京<br>陶會議室                                                                                                    | 24日 初 <sub>十</sub> 25日                  | +- 26日                                                                                                    | +=       |
| 24 25 26 27 28 29 30<br>1 2 3 4 5 6 7<br>(可帶簡<br>(可帶簡<br>[23]       | 13日 廿.<br>20日 初;           | 八 14日 t                                                     | 177 15日 四<br>下午 0530 MM 诺伦 迪加功<br>能:舉幣明會編室                                           | 7年 04:00 MB: 約曲台講座           7年 04:00 MB: 約曲台講座           7日           7日           700 <td< td=""><td>24日 初十 25日</td><td>•)四 19日<br/>十一 26日</td><td>+=</td></td<> | 24日 初十 25日                              | •)四 19日<br>十一 26日                                                                                                    | +=       |
| 24 25 25 27 28 29 30<br>1 2 3 4 5 6 7<br>4 武的行事篇<br>( 行事篇<br>[ 123] | 13日 廿.<br>20日 初;<br>27日 十: | 八 14日 1 1 1 1 1 1 1 1 1 1 1 1 1 1 1 1 1 1                   | 17 15日 四<br>下午の530 MM単位 通知5<br>総 単常可音編室<br>12 22日 初<br>12 29日 十                      | 1 TF ← 0400 MB, 労働価値通量<br>TF ← 0400 MB, 労働価値通量<br>TF ← 0400 FX 計量の<br>TF ← 0400 FX 計量の<br>本語<br>五 30日 十六                                                                                                    | 24日 初는 18日<br>31日 ++ 6月1日               | <ul> <li>・)は</li> <li>・)と</li> <li>・)と</li></ul> | +=<br>+ħ |
| 24 25 25 27 28 29 30<br>1 2 3 4 5 6 7<br>4 更於行事曆<br>(百四篇<br>(百四篇    | 13日 廿.<br>20日 初:<br>27日 十: | ∧     14日     ±       ∴     21日     ∛       Ξ     28日     + | 177 5日<br>「平 0530 MM活化 出国105<br>」<br>第1第第省書編集<br>22日 初<br>29日 十                      | TF ← 0400 MB, 労働価値運     TF ← 0400 MB, 労働価値運     TF ← 0400 MB, 労働価値運     TF ← 0400 FX証拠etux 東京     雪倉道至     五 30日 十六                                                                                                    | 24日 初士 18日<br>24日 初十 25日<br>31日 十七 6月1日 | <ul> <li>・)は</li> <li>・)と</li> <li>・)と</li></ul> | +=<br>+n |
| 24 25 26 27 28 29 30<br>1 2 3 4 5 6 7<br>4 章 致的行事曆<br>(百四篇<br>(百四篇  | 13日 廿.<br>20日 初:<br>27日 十: | ↑ 14日 11<br>六 21日 初<br>三 28日 1                              | 177 5日<br>「平 0530 MM後化 自動15<br>」<br>第二第二十章<br>日本<br>22日 初<br>29日 十                   | 10L 102 102 102 102 102 102 102 102 102 102                                                                                                    | 24日 初+ 25日<br>31日 +七 6月1日               | <ul> <li>・)は</li> <li>・・・・</li> <li>・・・・</li> <li>・・・</li> <li>・・・</li> <li>・・</li> <li>・・</li></ul>              | +=<br>+ħ |
| 24 25 26 27 28 29 30<br>1 2 3 4 5 6 7<br>4 単分行事層<br>(7百事章)<br>[23]  | 13日 廿.<br>20日 初;<br>27日 十; | ↑ 14日 1<br>六 21日 初<br>三 28日 1                               | 177 5日<br>「平 0530 MM低化 出版<br>」<br>「平 0530 MM低化 出版<br>」<br>「平 22日 初<br>22日 初<br>29日 十 | 7101         102                                                                                                    | 24日 初士 25日<br>31日 十七 6月1日               | <ul> <li>е)да</li> <li>192</li> <li>+- 26日</li> <li>+/\ 2日</li> </ul>                                                                                                    | +=<br>+n |

## 5. Mail2000 Outlook® Sync 同步設定

Mail2000 Outlook<sup>®</sup> Sync 的同步設定需在工具列圖示上點選「滑鼠右鍵」設定。可設定同步暫停、同步時間間隔、是否開機時啟動。

| 顯示主視窗<br>同步暫停<br>同步時間間<br>開機時啟動<br>關閉 |    |
|---------------------------------------|----|
|                                       |    |
| 滑鼠右鍵                                  | 自訂 |

### 1. 同步暫停

若想要暫時停止同步作業,請點選此項,設定後工具列圖示會變為黑白,要注意的是,此處的暫停為下一同步區間開始暫停,當前的同步仍會繼續。

| <b>⊘</b> | 顯示主視窗<br>同步暫停<br>同步時間間<br>開機時啟動<br>關閉 | <del>ت</del> | Þ  | 8 |
|----------|---------------------------------------|--------------|----|---|
| _        |                                       |              |    | 6 |
|          |                                       |              | 自調 | J |

### 2. 同步時間間隔

同步時間間隔設定可以指定 Mail2000 Outlook® Sync 多久為您同步一次行事曆。可指定的間隔為:1、2、5、10、15、30、60 及 90 分鐘。

| 顯示主視窗<br>同步暫停 |         |
|---------------|---------|
| 同步時間間隔 ▶      | 5 分鐘    |
| 開機時啟動         | ✔ 10 分鐘 |
| 關閉            | 15 分鐘   |
|               | 30 分鐘   |
|               | 60 分鐘   |
| 日司            | 90 分鐘   |

### 3. 開機時啟動

透過此功能的設定,可指定 Mail2000 Outlook® Sync 是否於您每次開機時自動開啟並於背景同步您的行事曆。

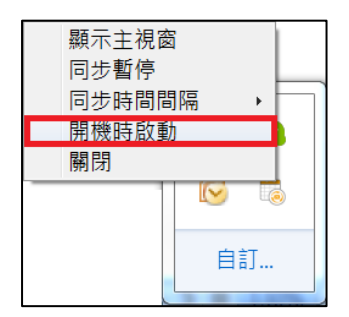

### 6. 其他說明

- Mail2000 Outlook® Sync 若使用者無勾選單向同步,則一律採取雙向同步。於單一端點新 增或刪除事件都將會同步至另一端點。
   例如:刪除 Outlook 行事曆上得事件後, Mail2000 行事曆上的同一事件也會被同步刪除(根 據使用者設定的同步時間間隔或手動更新的時間而定)。
- 2. 同步欄位說明:

目前 Mail2000 Outlook® Sync 進行同步的欄位與 Outlook 行事曆之對照如下表:

| Mail2000 行事曆欄位 | Outlook 行事曆欄位 | 備註               |
|----------------|---------------|------------------|
| 行事曆名稱          | 行事曆名稱         |                  |
| 標題             | 主旨            |                  |
| 時間             | 時間            |                  |
| 地點             | 地點            |                  |
| 內容             | 內容            |                  |
| 與會者            | 收件人           |                  |
| 發生週期           | 週期性           | 兩者針對 2/29 日的行為不同 |
| 提醒             | 提醒            | 於手機(非簡訊)或瀏覽器提醒   |

3. 公用行事曆新增權限與同步

若使用者無 Mail2000 行事曆功能中「公用、共用行事曆」的新增、修改、刪除權限,則
使用者新增的事件將會於同步時自動刪除,並收到系統信件通知說明事件被刪除的原因。
4. 更改行事曆名稱:目前僅支援同步更改個人行事曆的名稱。

5. 同步設定方向對照:

| 同步  | 個人 |                 | 公用                | 共用(分享)     |
|-----|----|-----------------|-------------------|------------|
| 行事曆 |    | 單向(M2K→Outlook) | 依權限可單/雙向同步        | 依權限可單/雙向同步 |
|     |    | 雙向              |                   |            |
| 通訊錄 |    | 單向(M2K→Outlook) | ■ 本機:依權限可單/雙向同步   |            |
|     |    | 雙向              | ■ 群組:依權限單向(唯讀)    |            |
|     |    |                 | ■ LDAP: 依權限單向(唯讀) |            |